The Morayfield SHS BYO Link program

This information is for students who choose to BYO their device to school, and how to do so, if you have not done so already for your personal device.

Students are to take ownership of this opportunity and follow the enrolment / onboarding procedure below and do so at home, away from school for technical reasons.

# Connecting

Connect to your Home Internet - You need to organise the connection at home if you have internet at home. If you can't connect at home (or a friend/relative's house) see the Technicians in G Block for access to perform the initial connection.

# Software Updates (Important to do first)

Make sure your laptops is completely up to date - It is important to ensure your device is up to the latest updates before on boarding your device. Please confirm this before attempting to onboard. If you need assistance about how to check your updates, contact the Technicians in G Block.

Windows Version note; If your Windows 10 is showing 'S' mode, please see the attached instructions to change it out of this mode before continuing.

## **BYO Onboarding instruction Videos**

When you have connected to your home internet and updated your laptop follow the setup instruction videos below to onboard / enroll your chosen device.

How to enroll a Windows personal owned device into Intune (BYO Link)

https://mediasite.eq.edu.au/mediasite/Play/715e41cecde3404488298ecca633f6ad1d

How to enroll an iOS or iPadOS personal owned device into Intune (BYO Link)

https://mediasite.eq.edu.au/mediasite/Play/bbe46710d2c24274a0a99cba446a92031d

How to enroll a macOS personal owned device into Intune (BYO Link)

https://mediasite.eq.edu.au/mediasite/Play/a7d74c4e9d394f31b73f727a0c1e90fb1d

## **Metered Connection**

Most laptops and tablets may have an option in wireless settings to set a network as 'Metered'. Where posable you should set this option to 'On' when connected to school as this option minimise the amount of background data your laptop uses and helps minimise your quota use.

## Microsoft Office 365 - Webmail

You can access your Office 365 products via your MIS Web Portal at; http://owa.eq.edu.au, and the 9-dot tile button in the upper left corner and selecting 'Microsoft 365'. Optionally, You can also download and install Microsoft Office 365 from within the 'Company Portal' app that will appear on your device once you have completed on boarding.

### Printing

You can optionally setup your device to print via the Mobility Print system. While connected at school, click the following link to setup your device; <u>http://EQSUN2154012:9163/setup</u>

### **Other devices**

At this time only Microsoft Windows and Apple MacOS Laptops are supported.

### **Additional Information**

See also the parental fact sheet for parents or care giver and should your Windows devices report that it is in 'S' mode, the attached will show you how to switch it out of this mode.

### **School ICT Support**

If you have any concerns or difficulty on-boarding your device please get in touch with School ICT Support at; laptopsupport@morayfieldshs@eq.edu.au or alternatively also see us in G Block outside of class time.